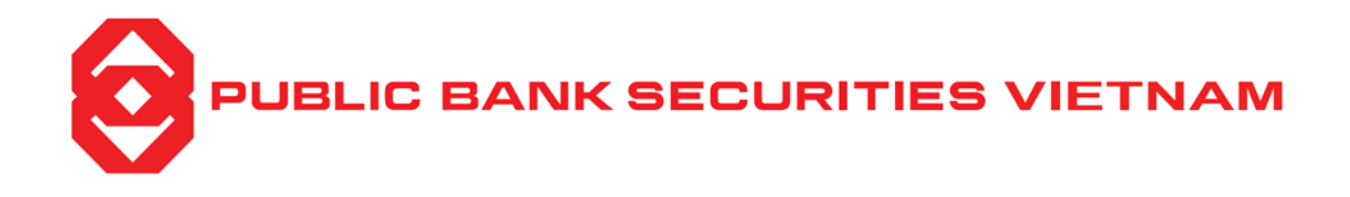

## HƯỚNG DẪN SỬ DỤNG ỨNG TRƯỚC TIỀN BÁN TRỰC TUYẾN QUA MOBIE APP

## Bước 1:

- Tại màn hình đăng nhập, khách hàng cần xác định chọn *tiểu khoản (1)* mà khách hàng muốn ứng trước tiền bán.
- Tiếp tục thao tác chọn *thanh công cụ* (2)

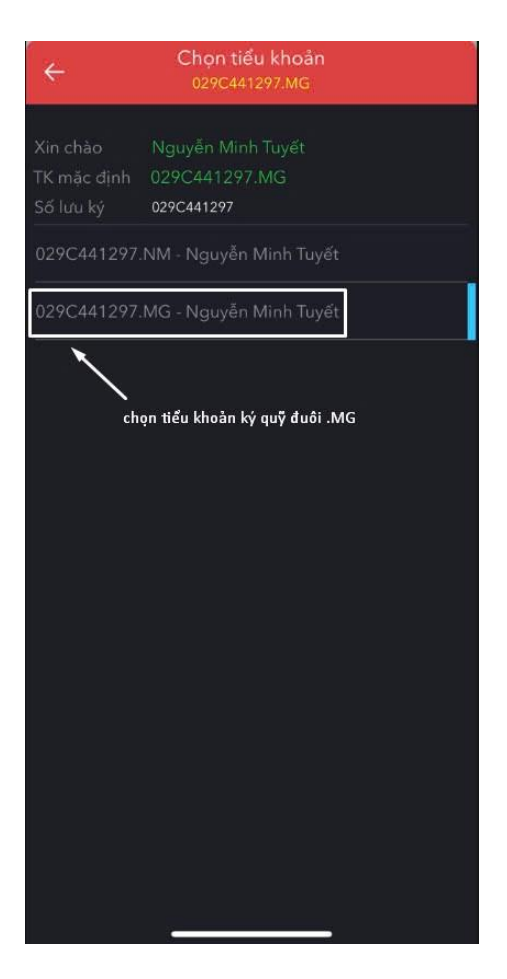

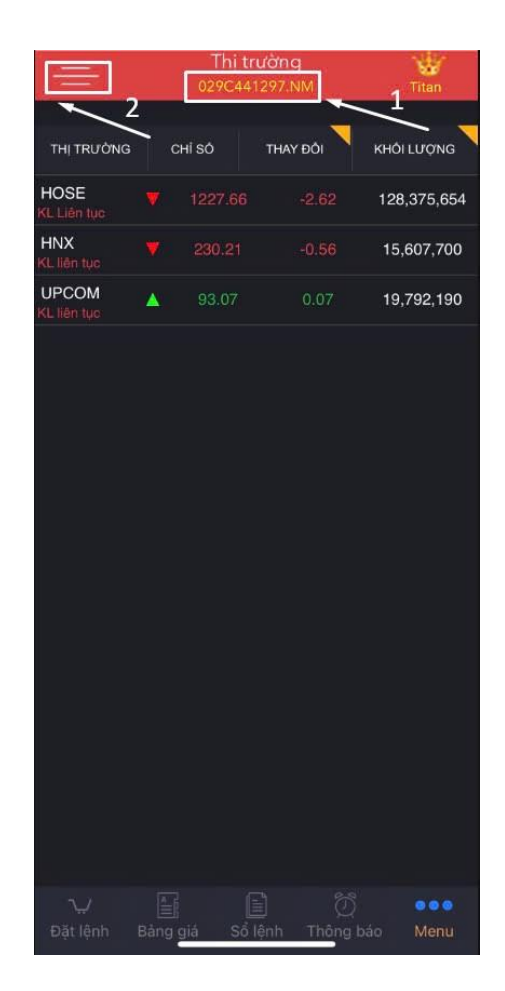

## Bước 2:

- Tại thanh công cụ ấn chọn theo thứ tự Giao dịch (3) và chọn Ứng trước tiền bán (4)
- Khách hàng chọn ấn vào màn hình hiển thị tổng tiền bán và ứng trước (5)

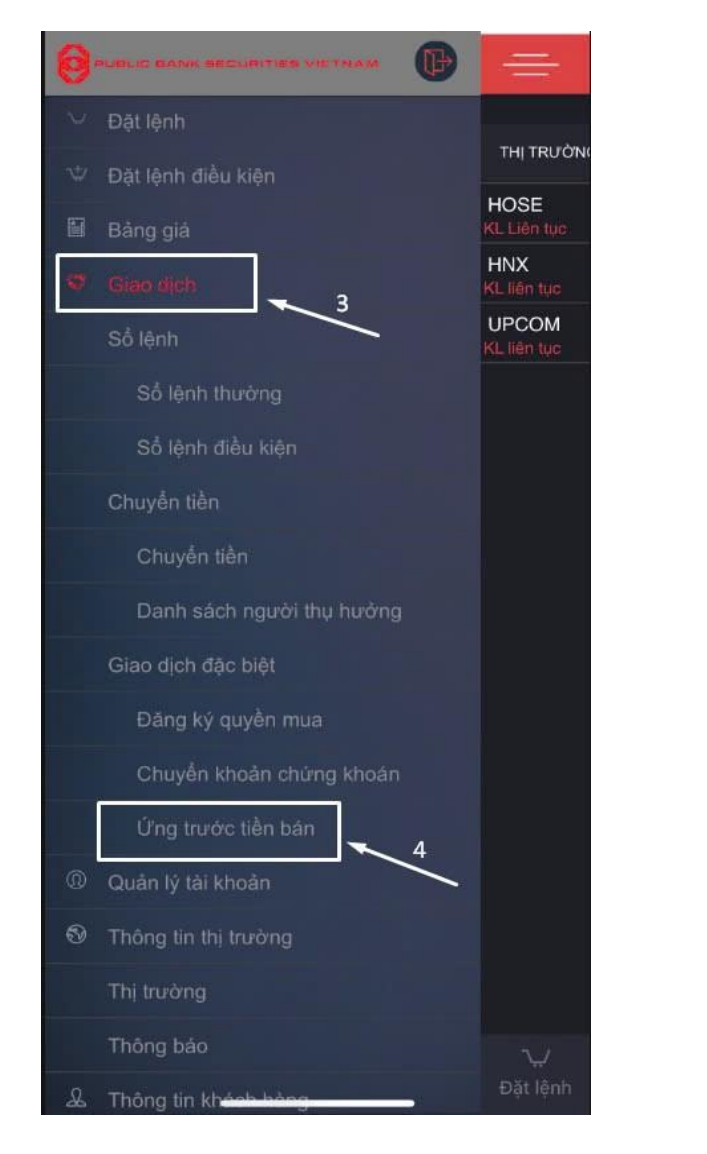

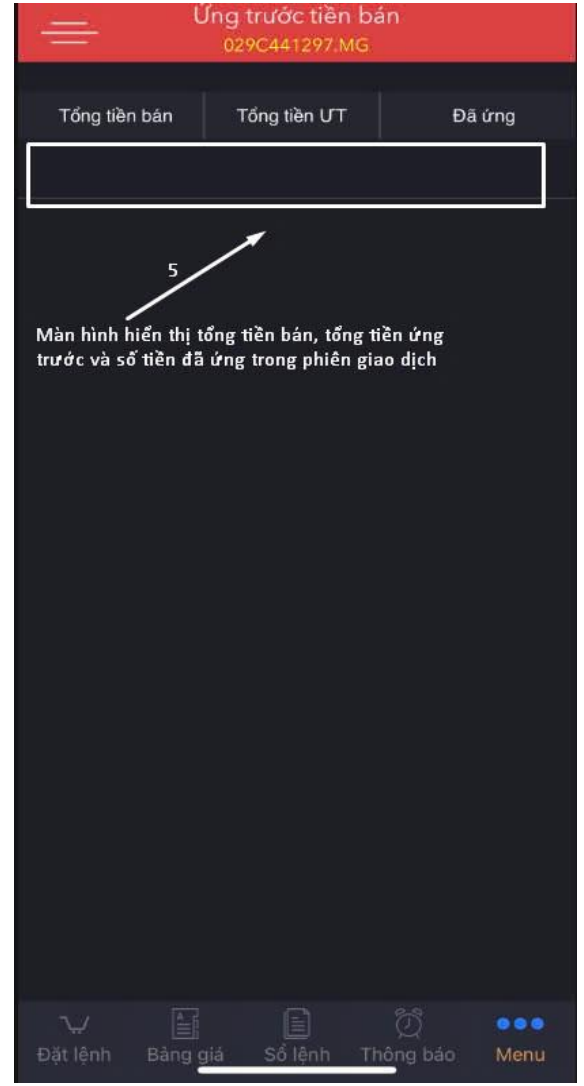

Bước 3:

- Ở màn hình ứng trước tiền bán, có các trường thông tin như sau :
  - Số tiền có thể ứng : < Hệ thống hiển thị số tiền tối đa được ứng, sau khi đã trừ phí giao dịch và thuế >
  - Số tiền yêu cầu ứng : < Khách hàng nhập số tiền cần ứng theo yêu cầu (6) và không được phép vượt quá số tiền tối đa >
  - Số tiền ứng trước : < Sau thao tác (5) hệ thống hiển thị số tiền được chấp nhận ứng>
  - Phí : < Hệ thống tự động hiển thị phí ứng trước tiền bán với lãi suất 0,037%/ngày hoặc tối thiểu 30.000 VNĐ/giao dịch >
- Khách hàng nhập mật khẩu giao dịch (7) và chọn xác nhận. Lúc này hệ thống sẽ tự động chuyển sang màn hình thông báo Giao dịch thành công.

| ✓ Úng trước tiền bán<br>029C441297.MG |                        |
|---------------------------------------|------------------------|
| Số tiền có thể ứng:                   |                        |
| Số tiền yêu cầu ứng                   | : Sổ tiến yêu cấu ứng  |
| Số tiền ứng trước:                    | <u> </u>               |
| Phí:                                  |                        |
| Mật khẩu giao dịch                    |                        |
| Māt khấu giao dịch                    | 7                      |
| Lưu mật khẩu gia                      | o dich                 |
|                                       | Xác nhận               |
|                                       |                        |
|                                       |                        |
|                                       |                        |
|                                       |                        |
|                                       |                        |
|                                       |                        |
|                                       |                        |
|                                       |                        |
|                                       |                        |
|                                       |                        |
|                                       |                        |
|                                       |                        |
|                                       |                        |
| Đạt lệnh Bàng giả                     | So lenn Thông bảo Menu |